# Windows 10 (64/32 位元)連線設定執行步驟

### 1.請依據個人電腦系統下載:

64位元 請下載 WPA2-for-Win10(64bit).zip 32位元 請下載 WPA2-for-Win10(32bit).zip 執行後解開如下三個檔案 (64位元):EAP-GTC-x64.msi、WiFiCfg-Win8-NPTU.bat、ArubaWifiCfg\_Win7.exe (32位元):EAP-GTC-x86.msi、WiFiCfg-Win8-NPTU.bat、ArubaWifiCfg\_Win7.exe

### step 1.64 位元請執行 EAP-GTC-x64.msi

32 位元請執行 EAP-GTC-x86.msi

以下為 64 位元 操作畫面為例:

| 退 | EAP-GT | C-x64 - InstallShield Wizard                                                             | ×           |
|---|--------|------------------------------------------------------------------------------------------|-------------|
| 2 |        | Welcome to the InstallShield Wizard<br>EAP-GTC-x64                                       | l for       |
|   |        | The InstallShield(R) Wizard will install EAP-GTC-><br>computer. To continue, click Next. | (64 on your |
|   | 5      | WARNING: This program is protected by copyric international treaties.                    | ht law and  |
|   |        | < Back Next >                                                                            | Cancel      |

## step 2

| 9                                                                                           | EAP-GTC-x64                                                                                                    | - InstallShie                                                                                                    | ld Wizard                                                                                                    |                                                                                           | × |
|---------------------------------------------------------------------------------------------|----------------------------------------------------------------------------------------------------|----------------------------------------------------------------------------------------------------|----------------------------------------------------------------------------------------------------|-------------------------------------------------------------------------------------------|---|
| License Ag<br>Please rea                                                                    | r <b>eement</b><br>d the following license agreen                                                                                                    | nent carefully.                                                                                                    |                                                                                                    | 2                                                                                         | > |
| -                                                                                           | Aruba                                                                                                    | Networks, Inc.                                                                                                    |                                                                                                    |                                                                                           | ^ |
|                                                                                             | End-User Software Lice                                                                                                    | nse Agreement                                                                                                    | ("Agreement")                                                                                                    |                                                                                           |   |
|                                                                                             | IM                                                                                                    | PORTANT                                                                                                    |                                                                                                    |                                                                                           |   |
| YOU SHOUL<br>OF ANY SOF<br>CLICKING "<br>THE TERMS<br>TERMS AND<br>AGREE TO T<br>SCREEN, IN | D CAREFULLY READ THE FOL<br>TWARE PROGRAMS FROM A<br>(ES" ON THIS SCREEN, YOU I<br>AND CONDITIONS OF THIS A<br>CONDITIONS CAREFULLY B<br>HE TERMS AND CONDITIONS<br>WHICH CASE YOU WILL BE D | LOWING TERMS I<br>RUBA WIRELESS<br>INDICATE THAT M<br>GREEMENT. THE<br>EFORE CLICKING<br>S OF THE AGREEN<br>DENIED ACCESS T | BEFORE INSTALLAT<br>NETWORKS, INC. (*<br>YOU AGREE TO BE<br>EREFORE, PLEASE<br>G ON "YES". IF YOU<br>MENT, CLICK "NO"<br>TO THE SOFTWARE | TION OR USE<br>"ARUBA"). BY<br>BOUND BY<br>READ THE<br>I DO NOT<br>ON THIS<br>E. IF THESE | ~ |
| ● I accept t                                                                                | e terms in the license agreem                                                                                                    | ent                                                                                                    |                                                                                                    | Print                                                                                     |   |
|                                                                                             |                                                                                                    |                                                                                                    |                                                                                                    |                                                                                           | 1 |
| O I do not a                                                                                | cept the terms in the license a                                                                                                    | agreement                                                                                                    |                                                                                                    |                                                                                           | _ |
| O I do not a                                                                                | cept the terms in the license a                                                                                                    | agreement                                                                                                    |                                                                                                    |                                                                                           |   |

step 3

| B EAP-GTC-x64                                              | 4 - InstallShie                       | ld Wizard                           | ×      |
|------------------------------------------------------------|---------------------------------------|-------------------------------------|--------|
| Setup Type<br>Choose the setup type that best suits        | your needs.                           |                                     | E      |
| Please select a setup type.                                |                                       |                                     |        |
| Complete                                                   |                                       |                                     |        |
| All program features w<br>space.)                          | ill be installed. (Rec                | quires the most disk                |        |
| Custom<br>Choose which program<br>will be installed. Recom | features you wan<br>imended for advan | t installed and where<br>ced users. | e they |
| InstallShield                                              |                                       |                                     |        |
|                                                            | < Back                                | Next >                              | Cancel |
|                                                            |                                       |                                     |        |

### step 4. Install

| 谩                          | EAP-GTC-x64                                                  | - InstallShie       | ld Wizard             | ×              |
|----------------------------|--------------------------------------------------------------|---------------------|-----------------------|----------------|
| Ready to In<br>The wizard  | is ready to begin installation.                              |                     |                       | と              |
| Click Instal<br>If you wan | l to begin the installation.<br>t to review or change any of | your installation s | ettings, dick Back. C | lick Cancel to |
| exit the wi                | zard.                                                        |                     |                       |                |
|                            |                                                              |                     |                       |                |
|                            |                                                              |                     |                       |                |
| InstallShield              |                                                              |                     |                       |                |
|                            | ĺ                                                            | < Back              | 🚱 Install             | Cancel         |

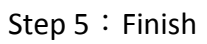

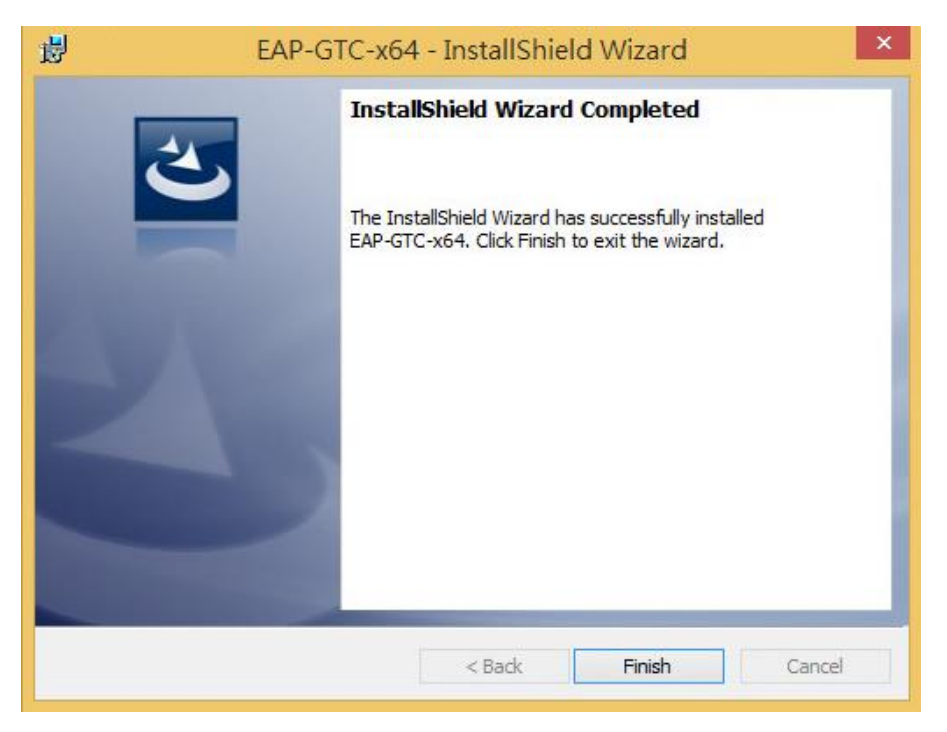

#### Step6 重新開機

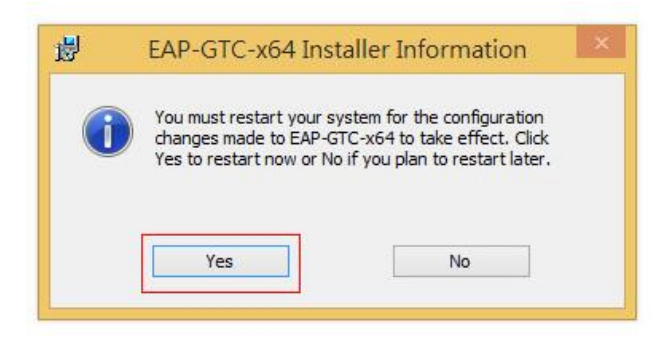

step 7. 開完機後執行" WiFiCfg-Win8-NPTU.bat", SSID 快速設定。

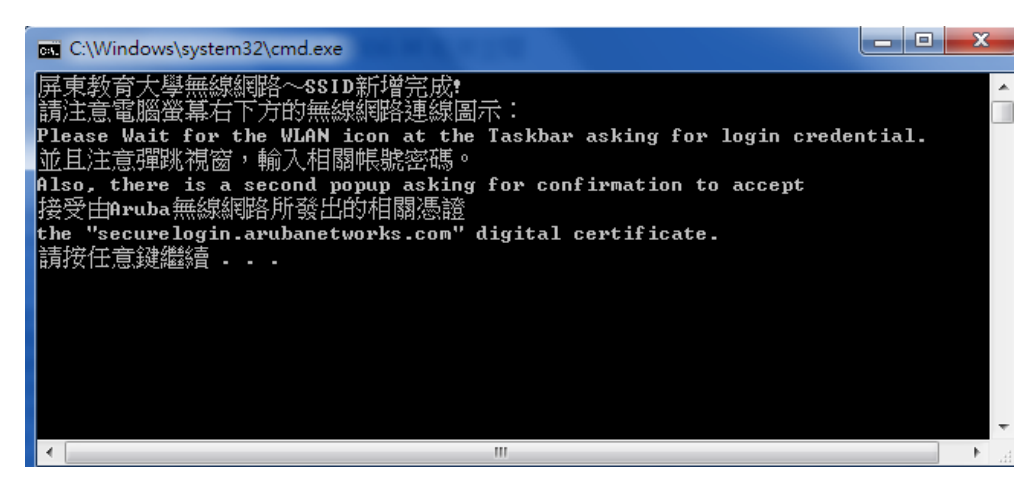

Step 8. 點選右下角"網路",選擇 NPUT-WPA2,按"連線"出現如 Step9

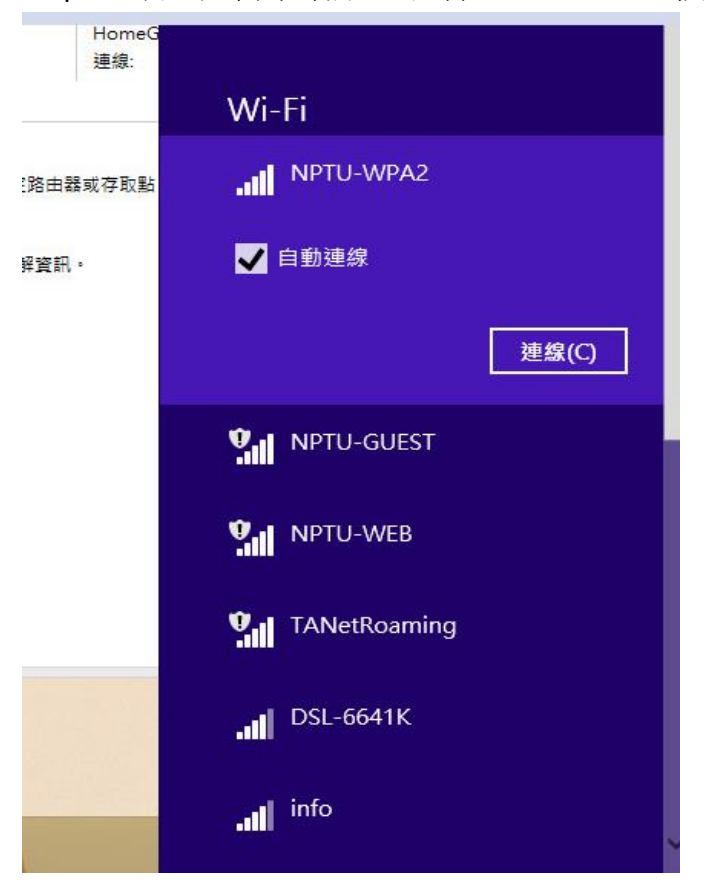

| User name:                 | webb  |
|----------------------------|-------|
|                            |       |
| Password:<br>Logon domain: | ••••• |

Step 9. Enter Credentials,輸入 email 帳號及密碼即可。